## **Equipment - Public Large Flatbed Scanner**

This scanner is best used for:

- Large books and magazines
- High-resolution artwork and images
- Photos and documents up to 11" x 17"

## Instructions

- Log on to library user with the password MichiganTech1885
- Launch **EPSON Scan** program from desktop.
- Lift the lid of the scanner. Align the corner of the object to be scanned with the back-left corner of the scanner. Close the lid.
- Select Image Type (Color, Grayscale, Black & White) from the menu.
- Select **document Size** from the drop-down menu.
- Select **Resolution**: recommended is 300 DPI for most items.
- Click Preview button
  - Select the area to scan by clicking and dragging on the preview image
- When ready, click the **scan** button on the main menu.
- Once scanned, you may add a page, edit the page just scanned or save the file.
- After all desired pages have been scanned, **save the files**.
- Plug in USB flash drive on the left side of the monitor and transfer files from desktop.

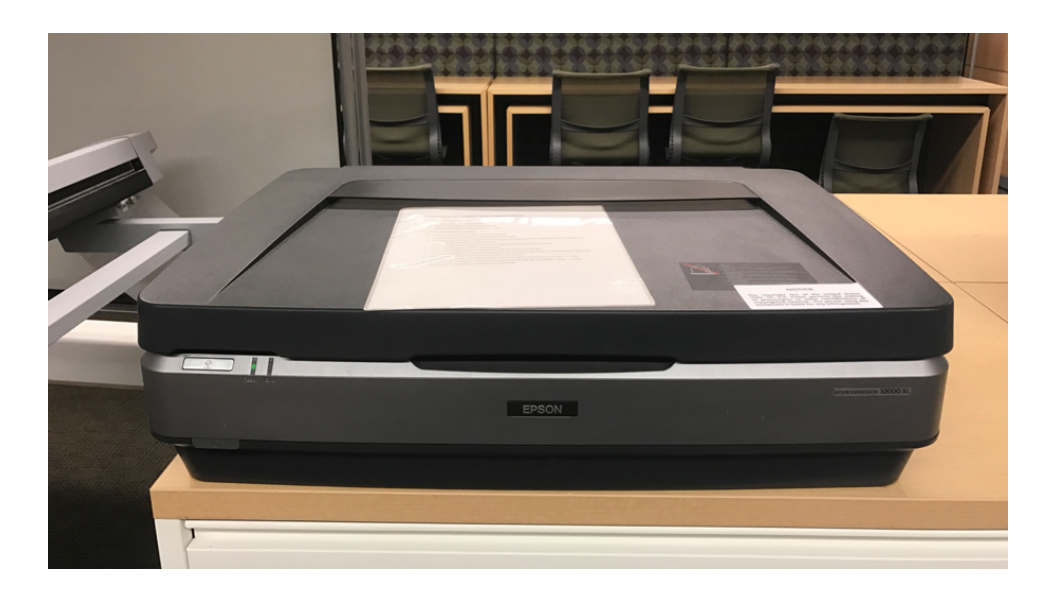

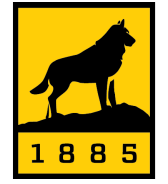

Michigan Tech Van Pelt and Opie Library